## SYNC ONEDRIVE CLIENT (Windows 7)

1. Click on the Start Menu and type "onedrive" in the run line. Click on Microsoft OneDrive.

You might see 2 options. You need to **click on Microsoft OneDrive** – **NOT** OneDrive for Business. It's a bit misleading, but even though our PH account is the business version, on Windows 7, the OneDrive for Business client is only used to sync Sharepoint libraries. Microsoft is working on unifying the different clients. If you don't see the Microsoft OneDrive client, contact the Helpdesk x6464 so your local desktop rep can install it for you.

| Programs (2)                                       | 2. Type in your <b>3X3@peacehealth.org</b>              |
|----------------------------------------------------|---------------------------------------------------------|
| ConeDrive for Business                             |                                                         |
|                                                    | Microsoft OneDrive                                      |
| Documents (2)                                      | ₽<br>                                                   |
| OneDrive for BusinessDRAFT.docx                    | Set up OneDrive                                         |
| Infrastructure Services Analyst.doc                | Put your files in OneDrive to get them from any device. |
| Pictures (1)                                       |                                                         |
| 😢 AIP Presentation with limitations.pptx           | · · · · · · · · · · · · · · · · · · ·                   |
| Videos (1)                                         |                                                         |
| branding.xml                                       | 🛐 💿 🔳 🙇 📑                                               |
| Files (116)                                        |                                                         |
| OneDrive for Business Guide with Client DRAFT.docx |                                                         |
| 🐌 OneDrive - PeaceHealth                           |                                                         |
| OneDrive for Business Guide with Client.docx       |                                                         |
| ₽ See more results                                 |                                                         |
| onedrive × Shut down +                             | tombun@peacehealth.org Sign in                          |
| 🚱 🧔 🧕 🧕 🚱                                          |                                                         |

| Microsoft OneDrive                                                               |             |
|----------------------------------------------------------------------------------|-------------|
| ∛his is your OneDrive fold                                                       | er          |
| Add files here so you can access them from other device<br>have them on this PC. | s and still |
|                                                                                  |             |
| 0.0                                                                              |             |
| **=                                                                              |             |
| ·* =                                                                             |             |
| (our OneDrive folder is here: C:\Users\tombun\OneDrive - Pe<br>Change locator    | aceHealth   |
| Next                                                                             |             |
|                                                                                  |             |

3. Click Next

3. Click Next.

|                                                                                                    | Microsoft OneDrive                                                                                      | _ 0 🗙                                       |
|----------------------------------------------------------------------------------------------------|----------------------------------------------------------------------------------------------------|---------------------------------------------|
|                                                                                                    | Your OneDrive is ready<br>We'll sync your files to this PC. To add files to OneDrive - PeaceHealth" fol | r for you<br>ive, just move them to<br>der. |
| Sync your OneDrive files to this PC<br>Choose what you want to download to your "OneDrive - PeaceHealth"<br>folder. You can get to these items even when you're offline.<br>Sync all files and folders in OneDrive - PeaceHealth<br>Or sync only these folders:<br>Files not in a folder (10.9 MB)<br>P C AFF (951.2 MB)                                                                                                    |                                                                                                    |                                             |
| <ul> <li>Image: State of the state of the st</li></ul> | Open my OneDrive - PeaceHealth fold                                                                     | ier.                                        |
| Location on your PC: C:\Users\tombun\OneDrive - PeaceHealth<br>Selected: 2.4 GB Remaining space on C: 793.6 MB                                                                                                    |                                                                                                    |                                             |

- 4. To **change OneDrive folders** synced after initial set-up, **right click** on the OneDrive icon on your system tray.
  - a. Choose Settings
  - b. Click on Account tab
  - c. Click Choose Folders.

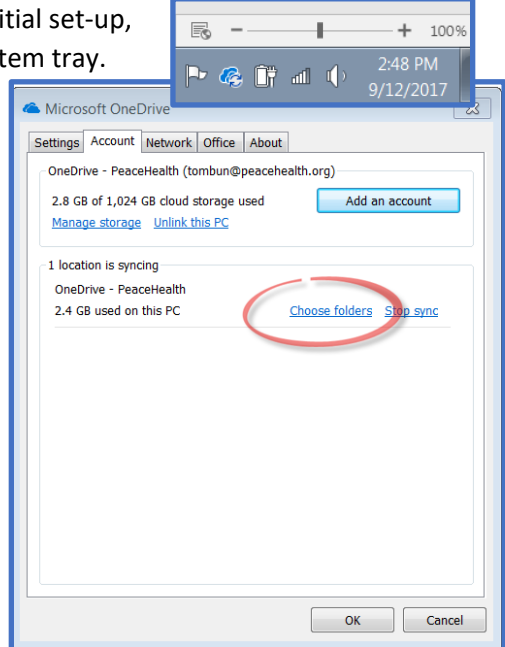